## ブラウザの新規インストールおよび、バージョンアップ手順

ブラウザの新規インストールおよび、バージョンアップの手順を説明します。

## ■ブラウザの新規インストールの場合

以下のサイトより Google Chrome のインストーラをダウンロードし、実行してください。 https://www.google.co.jp/chrome/

■ブラウザのバ<u>ージョンアップの場合</u>

※ブラウザのバージョンにより、多少画面イメージが異なりますのでご了承ください。 本資料は、バージョン101の例になります。

1. ブラウザの設定画面表示

①のボタン→②設定を選択します。

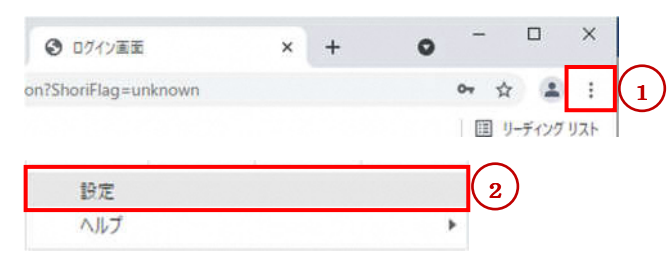

2. ブラウザのバージョン確認

③のボタンを選択し、④バージョンを確認します。

・バージョンが最新の場合、⑤「Chrome は最新の状態です」と表示されます。

|              | Google の設定    | Chrome について                                                              |         |
|--------------|---------------|--------------------------------------------------------------------------|---------|
|              |               |                                                                          |         |
| -            | 自動入力          | Google Chrome                                                            |         |
|              | プライバシーとセキュリティ |                                                                          |         |
| <b>e</b> 5   | デザイン          | ○ Childrene は最新的入版と9<br>パージョン: 101.0.4951.67 (Official Build) (64 ビット) 4 |         |
| Q t          | 検索エンジン        | Chrome のヘルプを見る                                                           |         |
|              | 既定のブラウザ       | 問題を報告                                                                    | Ø       |
| IJ į         | 记動時           |                                                                          |         |
| ¥細設)         | 走 <b>、</b>    | Google Chrome<br>Copyright 2022 Google LLC. All rights reserved.         |         |
| <b>A</b> - 3 | 広張機能 🛛 🖸      | Chrome はオープンソース プロジェクト Chromium やその他のオープンソース ソフトウェア(ました。<br>利用規約         | こよって実現し |
| 9 0          |               |                                                                          |         |

・バージョンが最新版ではない場合、自動的に更新が始まります。

以下の画面になったら、⑥[再起動]をクリックし、最新版へのバージョンアップを完了します。

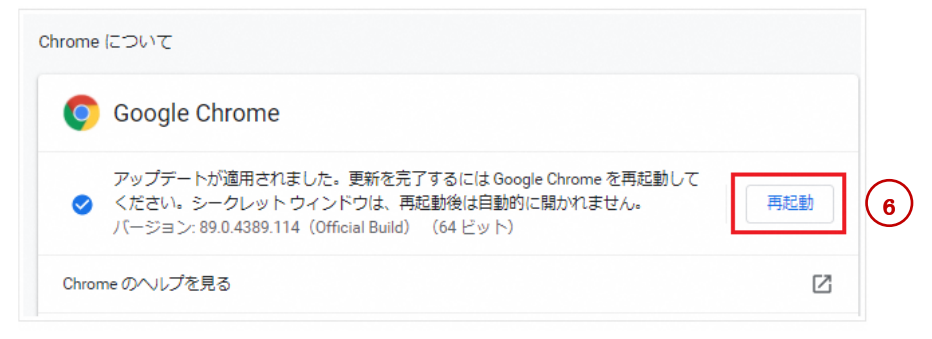

以上で、ブラウザのバージョンアップは完了です。